## Office of Workforce Development Credential Attainment BIC Cognos Report Instruction Guide

### May 30, 2019

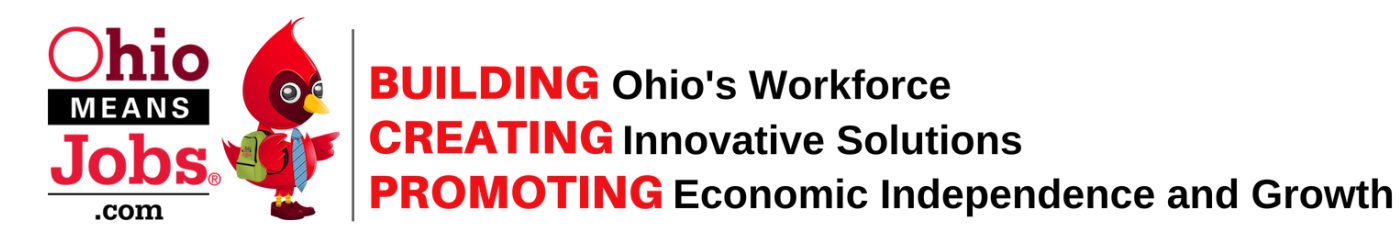

## **Accessing BIC Cognos**

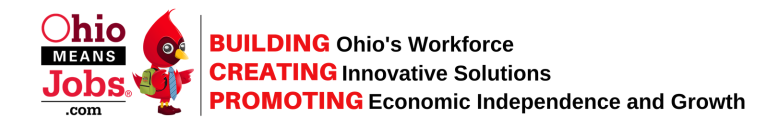

Visit the BIC Cognos Portal and login.

External link: <u>https://bic.jfs.ohio.gov/ibmcognos/bi/?CAMNamespace=JFSExternal</u> Internal link: <u>https://bic-internal.jfs.ohio.gov/ibmcognos/bi/</u>

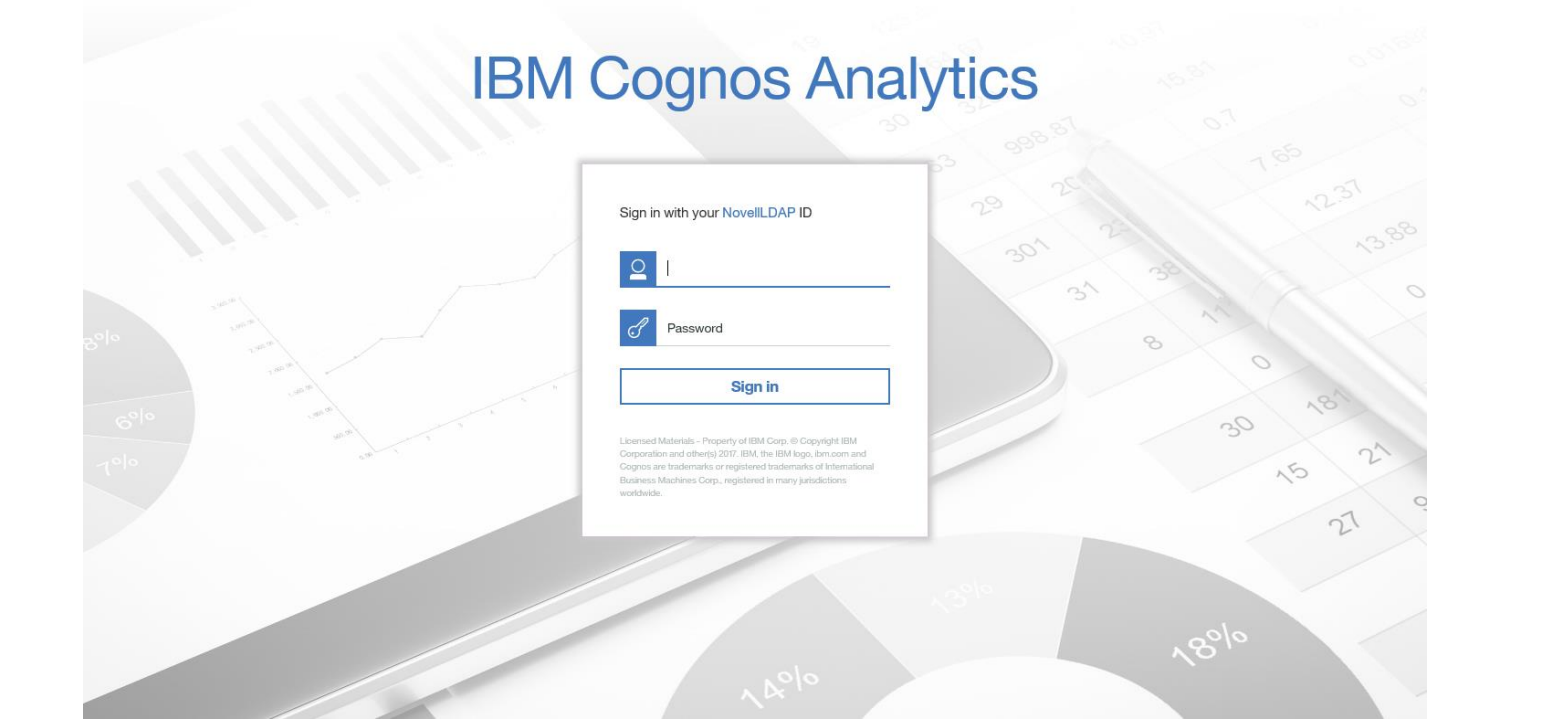

### **Change preferences to download in Excel**

#### Select person icon then My Preferences

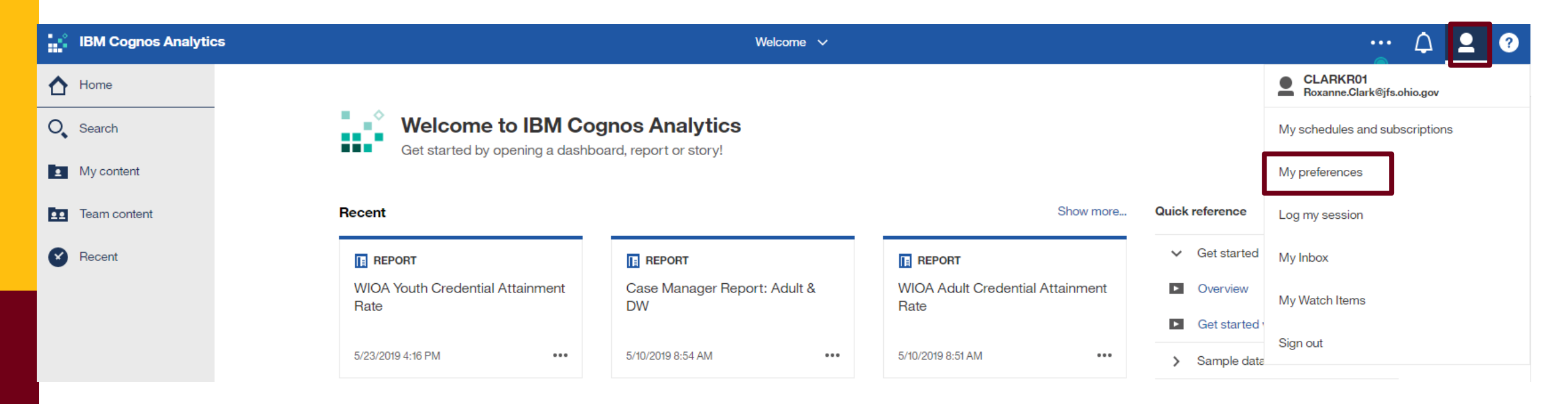

### **Change preferences to download in Excel**

Select "Excel" from Report Format drop-down ···· 🗘 💄 🕐 My preferences General Personal Default Home page Report format Excel . Turn on accessibility features  $\checkmark$ Show hints Options for your region Time zone (GMT-05:00) United States Time (New York) > English > Product language

# Selecting BIC Cognos Reports Building on the Solutions Promotion and Growth

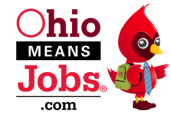

5

Select Team Content

| IBM Cognos Analytics                                         |                                                            | Welcome 🗸                                       |                                           |                                                                               |
|--------------------------------------------------------------|------------------------------------------------------------|-------------------------------------------------|-------------------------------------------|-------------------------------------------------------------------------------|
| <ul> <li>Home</li> <li>Search</li> <li>My content</li> </ul> | <b>Welcome to IBM Co</b><br>Get started by opening a dashb | gnos Analytics<br>oard, report or story!        |                                           |                                                                               |
| Team content                                                 | Recent                                                     |                                                 |                                           | Quick reference                                                               |
| Recent                                                       | <b>REPORT</b><br>Training Services Report-CCMEP            | <b>REPORT</b><br>Service Report                 | <b>REPORT</b><br>Selective Service Report | <ul> <li>Get started</li> <li>Overview</li> <li>Get started videos</li> </ul> |
|                                                              | 2/20/2019 2:51 PM ••••                                     | 2/5/2019 1:47 PM ••••                           | 2/5/2019 1:46 PM •••                      | <ul> <li>Sample data</li> <li>Support</li> </ul>                              |
|                                                              | REPORT                                                     | REPORT                                          | REPORT                                    |                                                                               |
|                                                              | In-School/Out-of-School Report                             | Eligible & Enrolled with Contact<br>Information | Enrollment Report with Barrier<br>Data    |                                                                               |
|                                                              | 2/5/2019 10:22 AM ••••                                     | 2/5/2019 10:19 AM ••••                          | 2/5/2019 10:17 AM •••                     |                                                                               |
|                                                              |                                                            | Drag and drop your files or browse              |                                           |                                                                               |

# Selecting BIC Cognos Reports

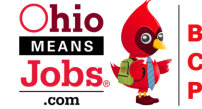

**CREATING** Innovative Solutions **PROMOTING** Economic Independence and Growth

#### Select Office of Workforce Development

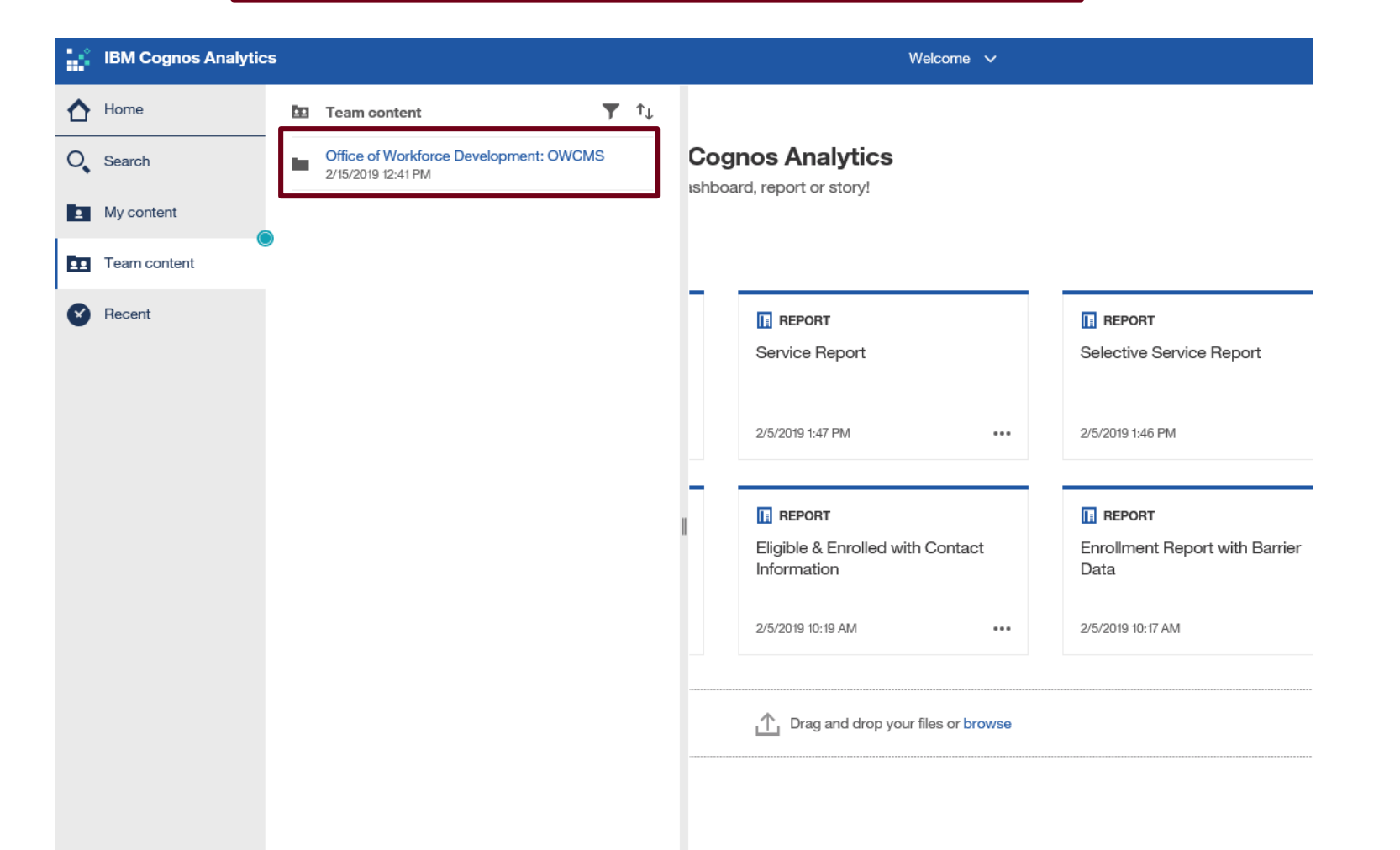

## **Selecting BIC Cognos Reports**

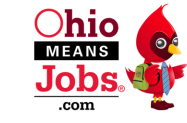

Commeans Jobs .com
BUILDING Ohio's Workforce CREATING Innovative Solution PROMOTING Economic Inder **CREATING** Innovative Solutions **PROMOTING** Economic Independence and Growth

#### Scroll Down to WIOA and CCMEP Performance

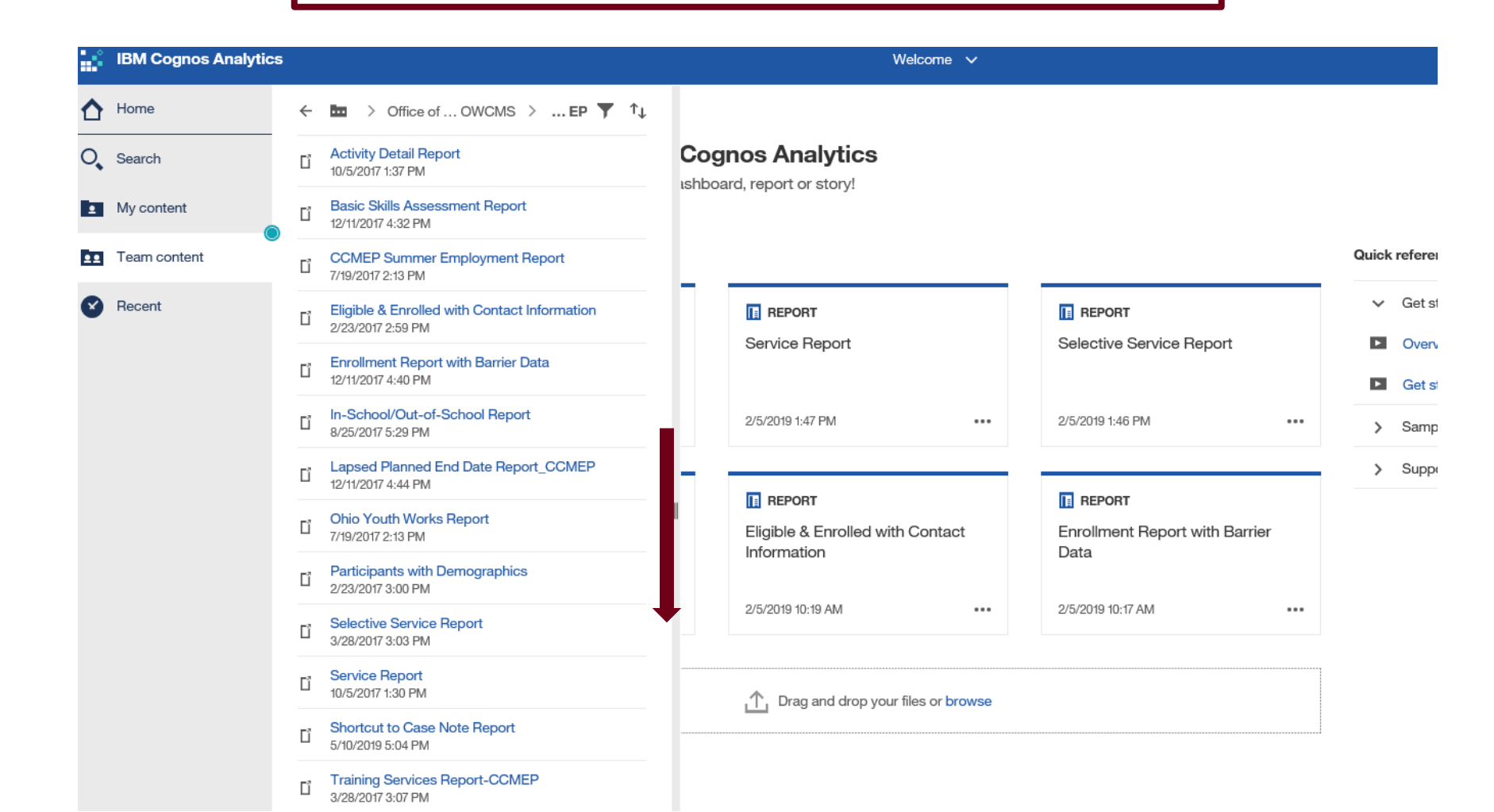

7

## Selecting BIC Cognos Reports

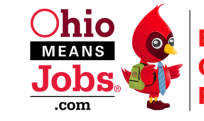

**CREATING** Innovative Solutions **PROMOTING** Economic Independence and Growth

#### Select WIOA and CCMEP Performance

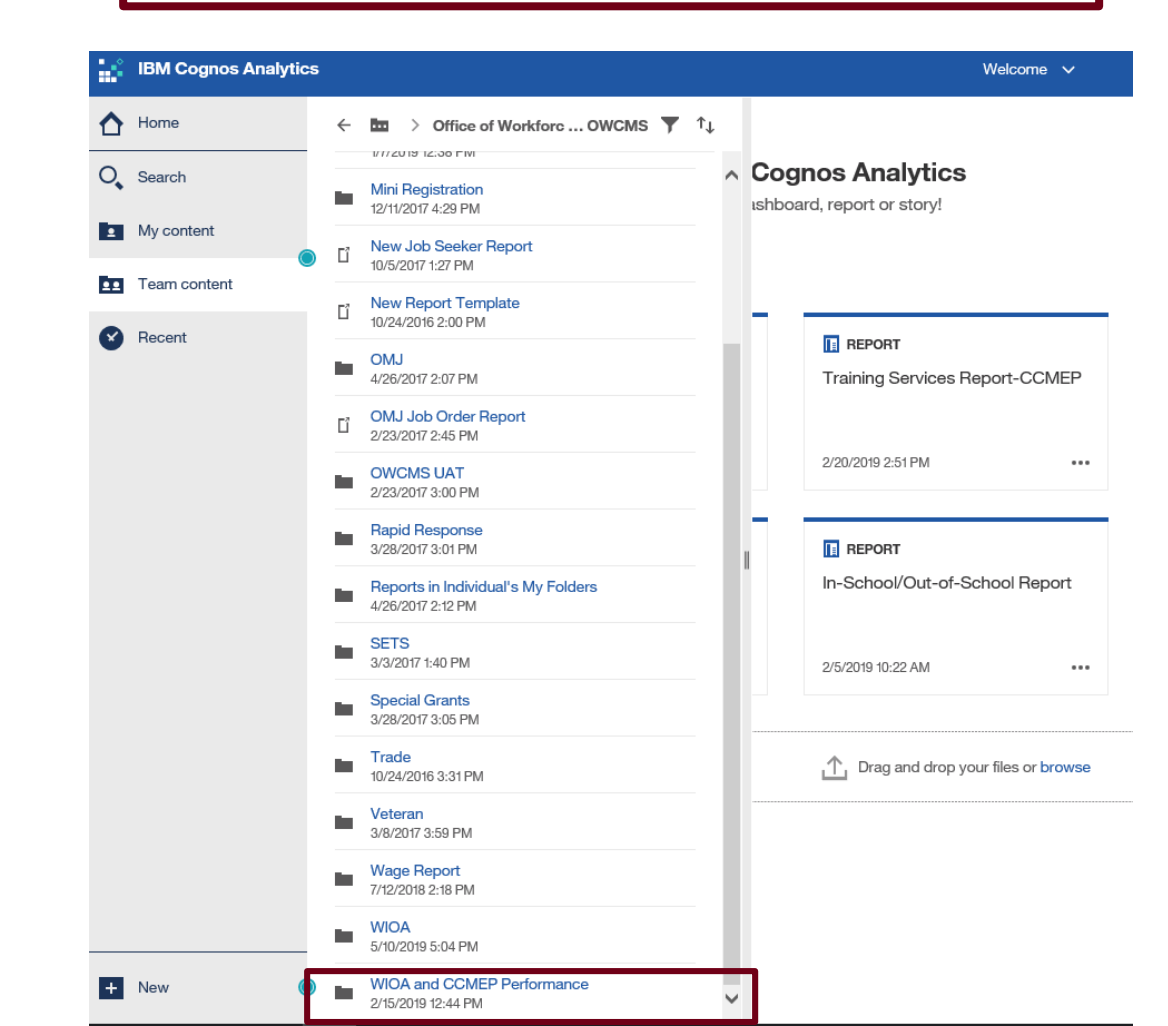

### **Selecting Credential Attainment Report**

#### Select CCMEP Credential Attainment Rate

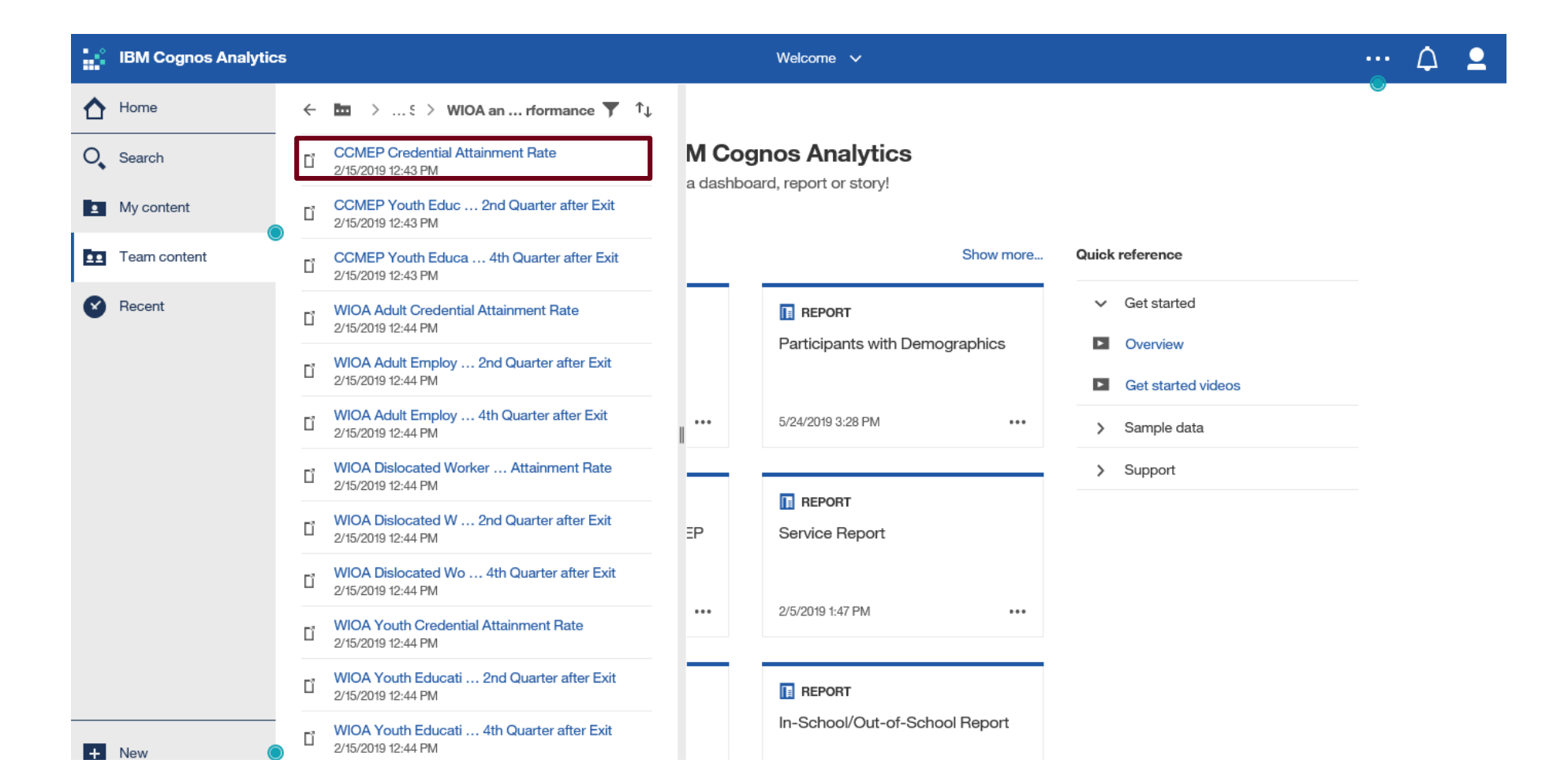

### **Selecting Workforce Area**

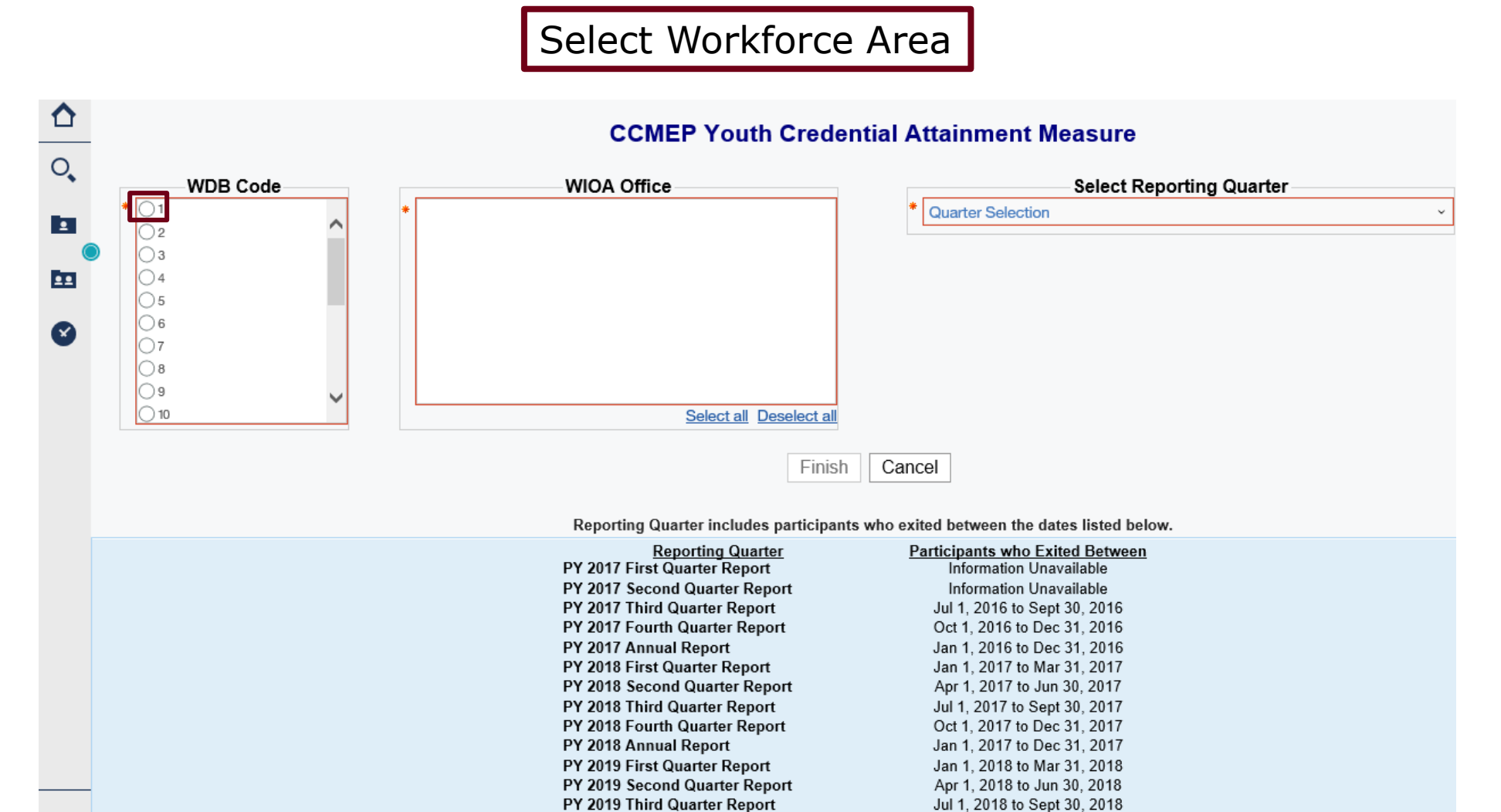

PY 2019 Fourth Quarter Report PY 2019 Annual Report Oct 1, 2018 to Dec 31, 2018

Jan 1, 2018 to Dec 31, 2018

### **Selecting County or Counties**

### Select County Office

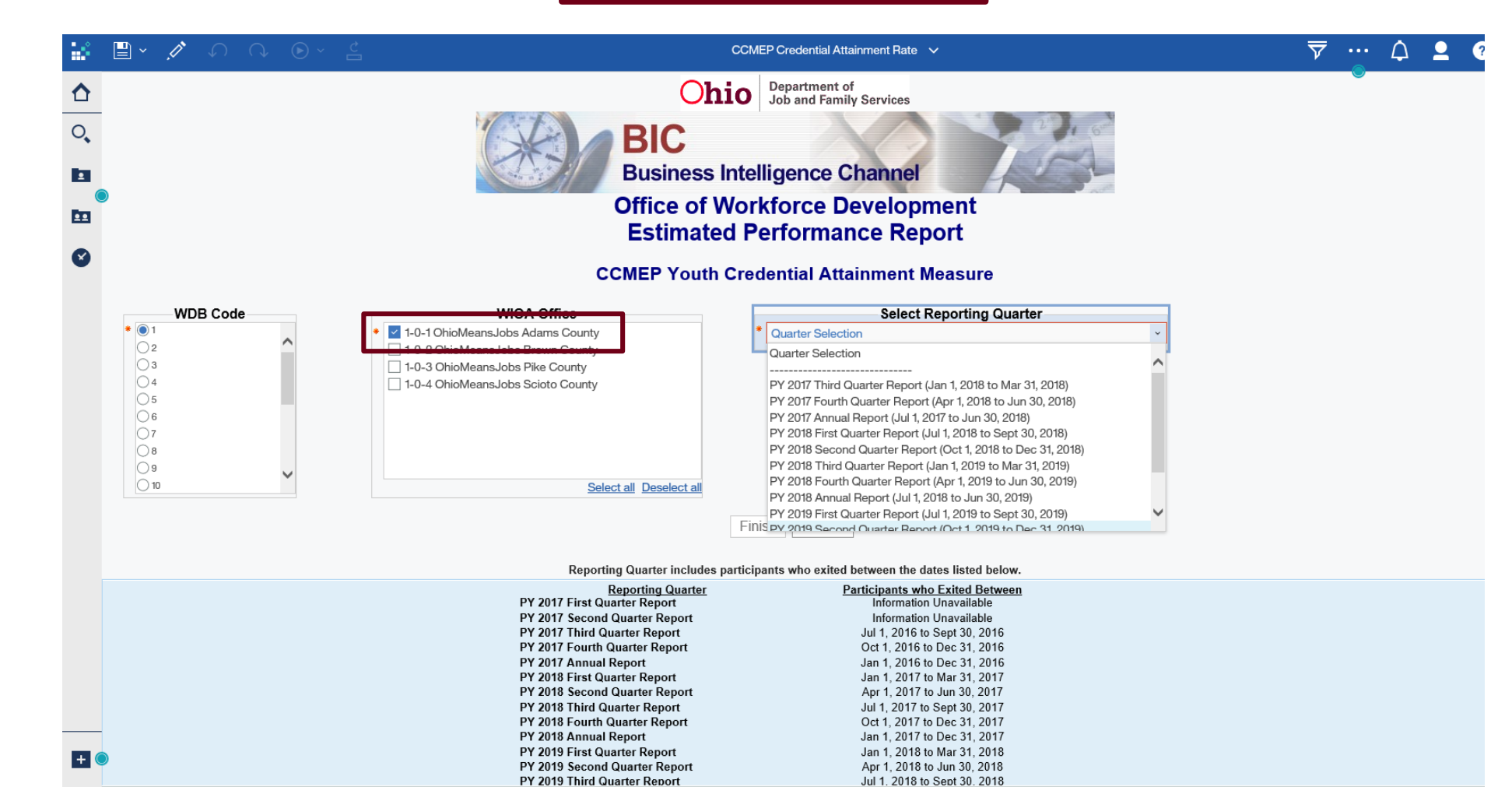

### **Selecting PY 2019 Annual Report**

Scroll Down and Select Reporting Quarter (Use PY 2019 Annual Report)

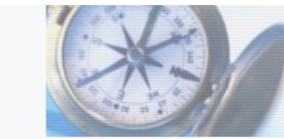

BIC Business Intelligence Channel

Office of Workforce Development Estimated Performance Report

#### **CCMEP** Youth Credential Attainment Measure

| WDB Code            | WIOA Office                       | Select Reporting Quarter                                                                                                    |
|---------------------|-----------------------------------|----------------------------------------------------------------------------------------------------|
| *                   | * 5-0-1 OhioMeansJobs Lake County | Quarter Selection     PY 2017 Fourth Quarter Report (Apr 1, 2018 to Jun 30, 2018)     PY 2017 Annual Report (Jul 1, 2017 to Jun 30, 2018)     PY 2018 First Quarter Report (Jul 1, 2018 to Sept 30, 2018)     PY 2018 Second Quarter Report (Oct 1, 2018 to Dec 31, 2018)                                     |
| 9<br>10<br>11<br>12 |                                   | PY 2018 Second Quarter Report (Jun 1, 2018 to Dec 3, 2018)<br>PY 2018 Third Quarter Report (Jan 1, 2019 to Mar 31, 2019)<br>PY 2018 Fourth Quarter Report (Apr 1, 2019 to Jun 30, 2019)<br>PY 2018 Annual Report (Jul 1, 2018 to Jun 30, 2019)<br>PY 2019 First Quarter Report (Jul 1, 2019 to Sept 30, 2019) |
| 0 13                | Finish                            | PY 2019 Second Quarter Report (Oct 1, 2019 to Dec 31, 2019)<br>PY 2019 Third Quarter Report (Jan 1, 2020 to Mar 31, 2020)<br>PY 2019 Fourth Quarter Report (Apr 1, 2020 to Jun 30, 2020)<br>Cand PY 2019 Annual Report (Jul 1, 2019 to Jun 30, 2020)                                                          |

Reporting Quarter includes participants who exited between the dates listed below.

| Reporting Quarter             |
|-------------------------------|
| PY 2017 First Quarter Report  |
| PY 2017 Second Quarter Report |
| PY 2017 Third Quarter Report  |
| PY 2017 Fourth Quarter Report |

Participants who Exited Between Information Unavailable Information Unavailable Jul 1, 2016 to Sept 30, 2016 Oct 1, 2016 to Dec 31, 2016

С,

•

..

### **Selecting Finish to Display Report**

Select Finish. It may take a few minutes to load...

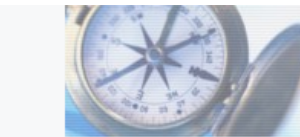

### BIC

**Business Intelligence Channel** 

Office of Workforce Development Estimated Performance Report

#### **CCMEP** Youth Credential Attainment Measure

| WDB Code | WIOA Office                                 | Select Reporting Quarter                                    |   |
|----------|---------------------------------------------|-------------------------------------------------------------|---|
| * • 5    | * 🗌 5-0-1 OhioMeansJobs Lake County         | * Quarter Selection                                         | ~ |
| 06       |                                             | PY 2017 Fourth Quarter Report (Apr 1, 2018 to Jun 30, 2018) |   |
| 07       |                                             | PY 2017 Annual Report (Jul 1, 2017 to Jun 30, 2018)         | ^ |
| 08       |                                             | PY 2018 First Quarter Report (Jul 1, 2018 to Sept 30, 2018) |   |
| 0.9      |                                             | PY 2018 Second Quarter Report (Oct 1, 2018 to Dec 31, 2018) |   |
| ○ 10     |                                             | PY 2018 Third Quarter Report (Jan 1, 2019 to Mar 31, 2019)  |   |
| 011      |                                             | PY 2018 Fourth Quarter Report (Apr 1, 2019 to Jun 30, 2019) |   |
|          |                                             | PY 2018 Annual Report (Jul 1, 2018 to Jun 30, 2019)         |   |
|          |                                             | PY 2019 First Quarter Report (Jul 1, 2019 to Sept 30, 2019) |   |
|          |                                             | PY 2019 Second Quarter Report (Oct 1, 2019 to Dec 31, 2019) |   |
| 0 14     |                                             | PY 2019 Third Quarter Report (Jan 1, 2020 to Mar 31, 2020)  |   |
|          |                                             | PY 2019 Fourth Quarter Report (Apr 1, 2020 to Jun 30, 2020) |   |
|          | Finish                                      | anc PY 2019 Annual Report (Jul 1, 2019 to Jun 30, 2020)     | • |
|          |                                             |                                                             |   |
|          |                                             |                                                             |   |
|          | Reporting Quarter includes participants who | exited between the dates listed below.                      |   |

| Reporting Quarter             |
|-------------------------------|
| PY 2017 First Quarter Report  |
| PY 2017 Second Quarter Report |
| PY 2017 Third Quarter Report  |
| PY 2017 Fourth Quarter Report |

Participants who Exited Between Information Unavailable Information Unavailable Jul 1, 2016 to Sept 30, 2016 Oct 1, 2016 to Dec 31, 2016

С,

•

### **Credential Report**

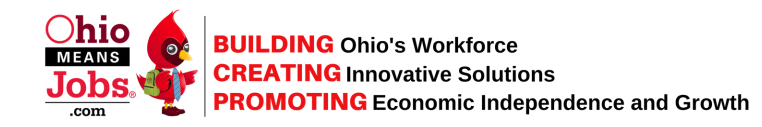

The downloaded report will be on the bottom left of the screen – click to open

| Search       | Get started by opening a dashb                                                |
|--------------|-------------------------------------------------------------------------------|
| My content   |                                                                               |
| Team content | Recent                                                                        |
| Recent       | REPORT     CCMEP Credential Attainment     Rate     6/3/2019 10:11 AM     ··· |
|              | <b>REPORT</b><br>WIOA Adult Credential Attainment<br>Rate                     |
| + New        | 5/10/2019 8:51 AM                                                             |

### **Credential Report**

#### The first tab contains a summary of the information in the report

| 7<br>8                                             | Business Intelligence Channel                                                                                                    |
|----------------------------------------------------|----------------------------------------------------------------------------------------------------|
| 9                                                  |                                                                                                    |
| 10                                                 | Office of Workforce Development                                                                                                    |
| 11                                                 |                                                                                                    |
|                                                    | Estimated Performance Report                                                                                                    |
| 12                                                 |                                                                                                    |
|                                                    | CCMEP Youth Credential Attainment Measure                                                                                                    |
| 14                                                 |                                                                                                    |
| 15                                                 | The percentage of program participants who obtain a recognized posteerondary credential or a secondary sch                                                                                                    |
| 16                                                 | diploma or its recognized equivalent during participation in or within 1 year after exit from the program. Program                                                                                                    |
| 17                                                 | participants who obtain a secondary school diploma or its recognized equivalent shall be included in the percent                                                                                                    |
| 18                                                 | have obtained or retained employment or are in an education or training program leading to a recognized postseco                                                                                                    |
| 19                                                 | credential within 1 year after exit from the program.                                                                                                    |
| 20                                                 |                                                                                                    |
| 21                                                 |                                                                                                    |
| 22                                                 |                                                                                                    |
|                                                    | Quarter Selected: PY 2018 First Quarter Report (Jul 1, 2018 to Sept 30, 2018)                                                                                                    |
| 24                                                 | Cohort Chart                                                                                                    |
| 25                                                 |                                                                                                    |
| 16                                                 | Workforce Development Board: X                                                                                                    |
| 20                                                 |                                                                                                    |
| 27                                                 | NUMERATOR:1 DENOMINATOR:2                                                                                                    |
| 27                                                 |                                                                                                    |
| 27<br>28                                           | NUMERATOR:1 DENOMINATOR:3                                                                                                    |
| 27<br>28<br>29                                     | NOWERATOR: 1 DENOMINATOR:3                                                                                                    |
| 27<br>28<br>29<br>30                               | IMPORTANT: This BIC Cognos Report uses data from the Reporting database which is undated from OWCMS each                                                                                                    |
| 27<br>28<br>29<br>30<br>31                         | IMPORTANT: This BIC Cognos Report uses data from the Reporting database which is updated from OWCMS each night. It is intended to be used by lead agencies and local areas to track participants and exiters and estimate                                                                                                    |
| 27<br>28<br>29<br>30<br>31<br>32                   | IMPORTANT: This BIC Cognos Report uses data from the Reporting database which is updated from OWCMS each<br>night. It is intended to be used by lead agencies and local areas to track participants and exiters and estimate<br>performance outcomes. It may not match official performance reports from the state of Ohio due to timing of quarter                       |
| 27<br>28<br>29<br>30<br>31<br>32<br>33             | IMPORTANT: This BIC Cognos Report uses data from the Reporting database which is updated from OWCMS each<br>night. It is intended to be used by lead agencies and local areas to track participants and exiters and estimate<br>performance outcomes. It may not match official performance reports from the state of Ohio due to timing of quarter<br>report processing. |
| 27<br>28<br>29<br>30<br>31<br>32<br>33<br>34       | IMPORTANT: This BIC Cognos Report uses data from the Reporting database which is updated from OWCMS each<br>night. It is intended to be used by lead agencies and local areas to track participants and exiters and estimate<br>performance outcomes. It may not match official performance reports from the state of Ohio due to timing of quarter<br>report processing. |
| 27<br>28<br>29<br>30<br>31<br>32<br>33<br>34       | IMPORTANT: This BIC Cognos Report uses data from the Reporting database which is updated from OWCMS each night. It is intended to be used by lead agencies and local areas to track participants and exiters and estimate performance outcomes. It may not match official performance reports from the state of Ohio due to timing of quarter report processing.          |
| 27<br>28<br>29<br>30<br>31<br>32<br>33<br>34<br>35 | IMPORTANT: This BIC Cognos Report uses data from the Reporting database which is updated from OWCMS each night. It is intended to be used by lead agencies and local areas to track participants and exiters and estimate performance outcomes. It may not match official performance reports from the state of Ohio due to timing of quarter report processing.          |

### **View and Use Report Details**

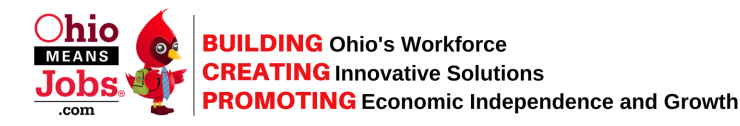

The second tab contains Details of Report with Names and Seeker IDs. Review the "NEGATIVES" to Check Whether Credential Information Can or Has Been Entered in OWCMS

| 1 | Seeker ID | Last Name | First Name | WDB Code | Office Name                     | Case Manager  | Program     | Exit Date | Degree Description | Employment/Education after Exit (HS or GED Only) | Outcome  |
|---|-----------|-----------|------------|----------|---------------------------------|---------------|-------------|-----------|--------------------|--------------------------------------------------|----------|
| 2 | 1122333   | KNOPE     | LESLIE     | Х        | X-0-1 OhioMeansJobs XXXX County | PERIGO, PAIGE | CCMEP Youth | 3/31/2017 |                    |                                                  | POSITIVE |
| 3 | 1122333   | WYATT     | BEN        | Х        | X-0-1 OhioMeansJobs XXXX County | PERIGO, PAIGE | CCMEP Youth | 1/3/2017  |                    |                                                  | NEGATIVE |
| 4 | 1122333   | HAVERFORD | TOM        | Х        | X-0-1 OhioMeansJobs XXXX County | PERIGO, PAIGE | CCMEP Youth | 1/16/2017 |                    |                                                  | NEGATIVE |

PLEASE NOTE: If the outcome says "POSITIVE" but does not list the credential under Degree Description, this case is getting credit but Cognos was unable to display the details of the credential